# Installation, enregistrement et configuration de Win-Test

par N6TV 10 Novembre 2010 (Traduction par XE1AY)

# Installation, enregistrement et configuration de Win-Test

- 1. Aller au site web de Win-Test <u>http://www.win-test.com</u>
  - Clique sur Achat Win-Test
  - Buy Win-Test
  - Tenir email- Il a votre numéro de client et le mot de passé du site web
- 2. Download Télécharger Win-Test dés site web protégé par mot de passe
  - http://download.win-test.com/v4/bin
  - Use your callsign and le mot de passé
- 3. Installer Win-Test et exécutez-le
- 4. Dés le menu, sélectionnez aide, Registre Software
  - Copiez le code de l'ordinateur unique de presse-papiers
  - Cliquez sur <u>Registre maintenant</u> pour ouvrir le register del web site
- 5. Collez le code de l'ordinateur sur site web, demandant la clé d'enregistrement
- 6. Ouvrez le email, collez la clé d'registrement dans Win-Test et pressez sur OK
- 7. Répétez les étapes 3 à 8 pour tous les autres PC que vous possédez

# Étape 1. Acheter Win-Test

Les fonds recueillis par les ventes d'Acheter Win-Test sont dédiées exclusivement a l'à but non lucratif de l'association RACK (Radio Amateur Club de Kouru) afin d'aider nos activities de concours, notamment l'activation de FY5KE pendant de concours internationaux.

Achat en ligne : remplir and confirmér le formulaire de commande ci-dessous pour acheter Win-test avec **PayPal** Vous ne devez avoir un compte PayPal ouvert à fin d'acheter avec PayPal. Si vous n'avez pas un compte PayPal, PayPal vous donnera la procédure pour ouvrir un compte personnel. Notez que cette procédure est certain et assuré. Vous pourrez ensuite payer avec une carte de crédit (Visa, Master Card et Amex sont acceptés)

**Remarque** : la libération eChek par PayPal prend habituellement 3 ou 4 jours. Vous ne recevrez pas la confirmation de la commande avec identificateurs d'enregistrer votre copie de Win-test avant la fin de cette période. Achat avec carte de crédit est simple et ne comportent pas un refere

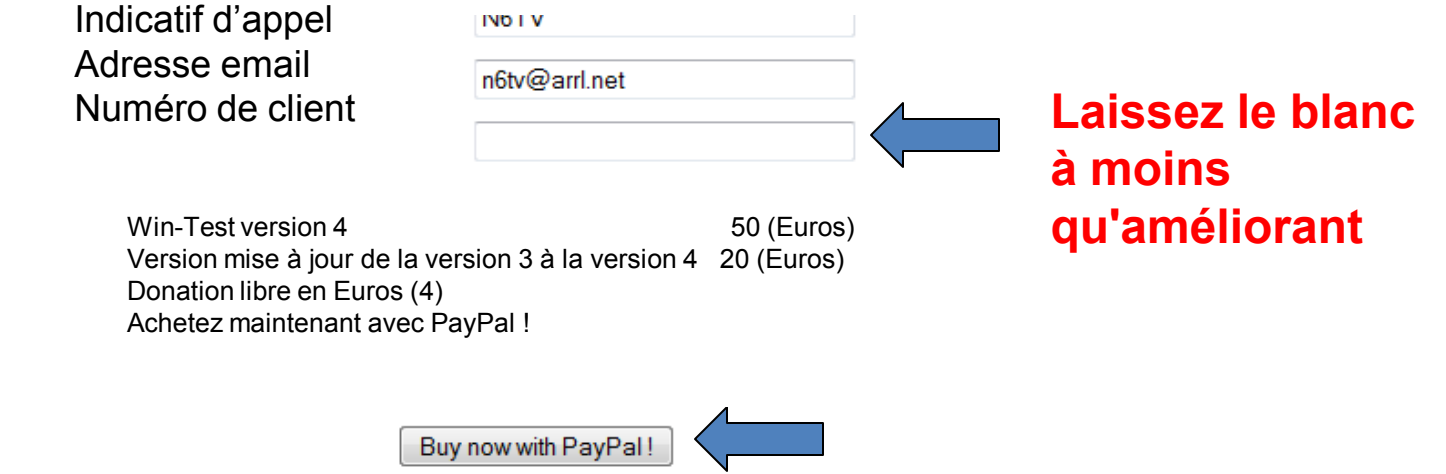

# Étape 1. (suite)

- Ouvrez l'email avec titre :
   "Achat de Win-Test-Win-Test purchase "
- Tenir votre mot de passe du site web et numéro de client unique.

- Vous ne pouvez pas les modifier

# E mail avec numéro de client et mot de passe

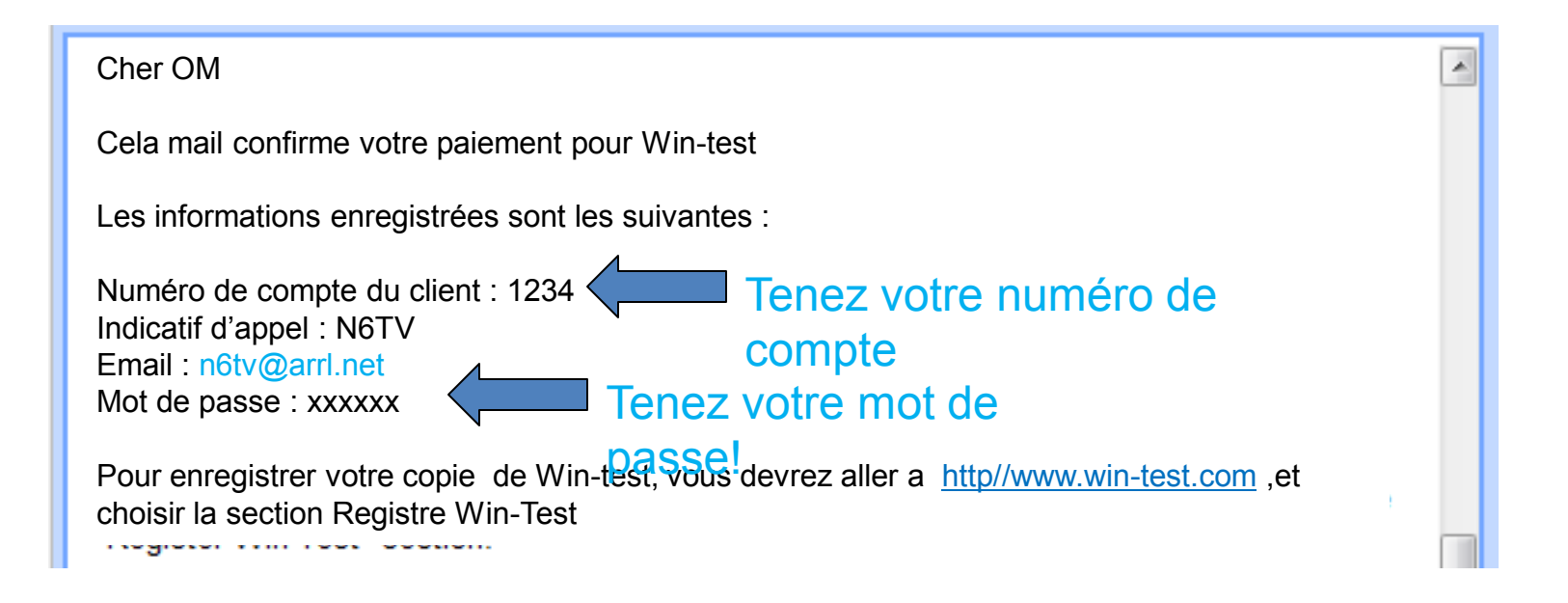

# Étape 2. Télécharger Win-Test

• Allez a <a href="http://download.win-test.com/v4/bin">http://download.win-test.com/v4/bin</a>

Signez-vous avec votre indicatif d'appel (*pas* le numéro de client) et le mot de passe.

- Télécharger Win-Test 4.5.1.exe ou ultérieure (14.1MB)
- Exécutez-le

# Étape 3.

#### Installer Win-Test et Exécutez-le

- WT-4.5.1.exe installe comme tout autre Programme de Windows
- Pour LPT doigte, devez installer DLPORTIO.SYS:
   <u>http://download.win-test.com/port95nt.exe</u>
- Pour Windows 7 32 bits
  - Cliquez avec le bouton droite sur Port95nt.exe
    - Propriétés, compatibilité, exécuter ce programme en mode de compatibilité pour : Windows XP Service Pack 2
    - Exécutez ce programme comme un administrateur
  - > Pour Windows 7 64 bits, port95nt.exe ne fonctionne pas
    - Installer InpOut32.dll renommez InpOut32.dll à DLPortIO.DLL
      - <u>http://www.highrez.co.uk/scripts/download.asp?package=InpOutBinaries</u>

# Étape 4. Aide, Registre Software

| Register software [Al    | t+H for help]                                          |
|--------------------------|--------------------------------------------------------|
| Customer account number: | 1234 Nombre reçu de l'email<br>Licensee callsign: N6TV |
| Computer code:           | 332-9573-989843 Marque et copie au                     |
| Registration key:        | presse-papiers de                                      |
| En conclus<br>cliquez    | ici ! Register now OK Cancel                           |

Code de l'ordinateur est unique pour chaque PC

# Étape 5. Collez le code de l'ordinateur Demander la clé d'enregistrement

Après avoir reçu la confirmation de paiement, une fois installé la version enregistrable et ont travaillant, pour obtenir votre clé d'enregistrement, vous devez remplir les champs ci-dessous avec votre Numéro de compte client, votre indicatif d'appel et le code d'ordinateur WintTest dans la boîte de dialogue d'enregistrement Win-Test (Aide/ Registre Software menu).

Vous devez entrer ci-dessous le code d'ordinateur Win-Test "tel quel". Seuls les **numéros et les tirets**, sans espaces. Le moyen le plus simple est de copier/coller dés Win-Test (utilisation du click droit) afin d'éviter erreur de doigtes. Vous recevrez ensuite un email, à l'adresse que vous avez donné lorsque commander, y compris la clé d'enregistrement (nécessaire dans cette boîte de dialogue).

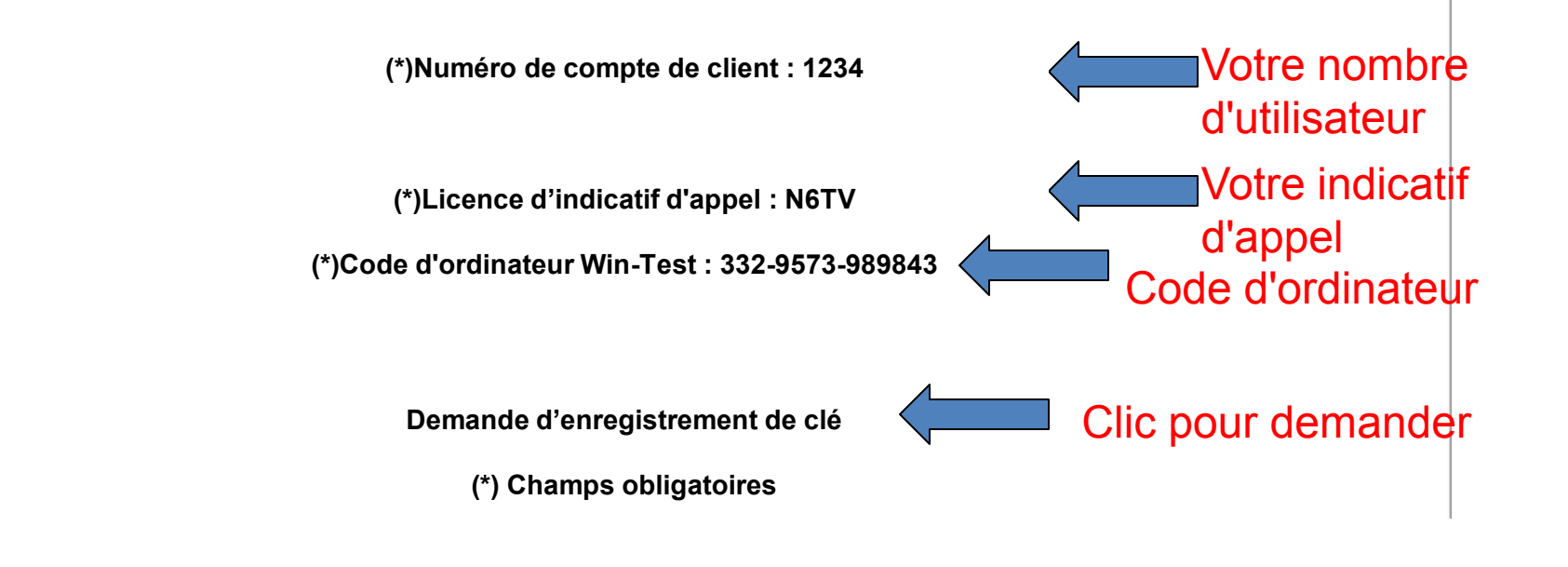

## Étape 6.

#### Ouvrir votre Email vous recevrez un nouveau email ceci

#### Titre : Code de validation de Win-Test - Clé de enregistrement de Win-Test

Traduction Anglais

**Traduction Anglais** 

Cher Om

Suite à votre demande de clé d'enregistrement, veuillez trouver ci-dessous les identifiants nécessaires pour entrer dans la boîte de dialogue Aide/Registre de votre copie d'évaluation de Win-Test. N'oubliez pas de recommencer Win-Test pour valider l'enregistrement.

Numéro de client ; 1234 Indicatif d'appel : xe1ay Numéro de série d'ordinateur : 332-9573-989843 (vous ne pouvez pas modifier ce numéro) Clé d'enregistrement : 66AFL-6TIZI-4FYQW-1MI4R-1YC82

Attention : Vous devez entrer soigneusement le champ de la clé de l'enregistrement données ci-dessus. Nous conseillons même vous permet de copier/coller cette clé dés ce email.

# Étape 6. (Suite) coller la clé de registre dans la fenêtre de registration

| Register software [Alt   | +H for help]                  |                    |                      |
|--------------------------|-------------------------------|--------------------|----------------------|
| Customer account number: | 2115                          | Licensee callsign: | N6TV                 |
| Computer code:           | 332-9573-989843               | Colle              | z le clé de registre |
| Registration key:        | 66AFL-6TIZI-4FYQW-1MI4R-1YC82 |                    | é précédemment ici   |
|                          | Register now Clic             |                    | DK Cancel            |

**QRV!** 

## Après l'installation de Win-Test, Corriger certaines choses:

- Cacher la barre d'outils (pas utile) (options, barre d'outils)
- Options, charge concours au recommencer, activé
- Aider, montrer commande de texte d'aide pour les éléments de menu
- Outils, l'entrèe des données, Exchange, automatiquement
- Outils, l'entrèe des données, vérification de l'indicatif d'appel, désactivé
- Verifiez les propríétés de la carte de bande
  - Seuils d'avertissement
- COUNTRYFILES (entrée) (extrait le dernier fichier de pays)
  - Télécharger et *seulement* utiliser CTY\_WT\_MOD.DAT
- Fichier, Explorer/ Directory de databases
  - Téléchargez les dernières MASTER.SCP dés <u>http://www.supercheckpartial.com/</u>
  - Tenez-le dans ce repertoire/directoire databases
- MSGS (entrèe)
  - Reprogramer Messages CW/RTTY

#### Configuration de Win-Test

- Configuration de Concours
- Configuration de l'interface
- Configuration del Cluster DX (wtDXTelnet)
- Mise de messages de CW/RTTY
- Installation de Voice Keyer
- Redéfinir touches de clavier

### Premier écran que vous voir: Configuration de Concours

|            | Contest configuration                                                                                                    |                               |
|------------|----------------------------------------------------------------------------------------------------|-------------------------------|
|            | Station         Callsign:       N6TV       Grid Square:       CM97CF       Exchange (zone,):       3       ?         DXCC Prefix:       W       WAZ zone:       03       ITU zone:       06       State/Provin       70 ther:       CA | Pressez le<br>bouton [?] pour |
|            | Address: 51 Cheltenham Way                                                                                                    | savoir quoi                   |
|            | Address: San Jose, CA 95139-1257                                                                                                    |                               |
|            | Address: USA                                                                                                    |                               |
|            | Club: Northern California Contest Club                                                                                                    |                               |
|            | N6TV Station 2 Station 3 Station 4 Station 5                                                                                                    |                               |
|            | Save as<br>N6TV Station 2 Station 3 Station 4 Station 5                                                                                                    | Employez les                  |
| choisissez | Contest                                                                                                    | et tenez pour                 |
| le         | Category: Single operator Mode: CW                                                                                                    | éviter retyping               |
| concours   | Overlay: Band plan: Default V Setup                                                                                                    | e                             |
|            | Class: High power Power: 1500                                                                                                    |                               |
|            | Operators:                                                                                                    |                               |
|            | Network       OK         Station:       Shack         Enable time distribution across the network       Cancel                                                                                                    |                               |

#### **Configuration d'interface**

| Interfaces cor | nfiguration. | . [Alt+H for hel | p]         |              |            | X                                                        |
|----------------|--------------|------------------|------------|--------------|------------|----------------------------------------------------------|
| ⊂ Serial ports |              |                  |            |              |            | Printer ports                                            |
| СОМ1           | Radio 1      | ~                | 9600 8-N-1 |              | Configure  | LPT Configure                                            |
| COM2           | Network      | ~                | 9600 8-N-1 |              | Cor re     | CW<br>PTT ON delay (ms):                                 |
| 🗹 СОМЗ         | Radio 2      | *                | 9600 8-N-1 |              | Configure  | Ethernet                                                 |
| СОМ4           | Network      | ~                | 9600 8-N-1 |              | Configure  | Enable Ethernet network<br>Broadcast address:            |
| COM5           | Network      | ~                | 9600 8-N-1 |              | Configure  | 127.255.255.255 By default                               |
| СОМ6           | Network      | ~                | 9600 8-N-1 |              | Configure  | Port number:<br>9871 By default                          |
| COM7           | Network      | ~                | 9600 8-N-1 |              | Configure  | Network protocol                                         |
| СОМ8           | Network      | <b>~</b>         | 9600 8-N-1 |              | Configure  | Advanced settings                                        |
| СОМ9           | Network      | ~                | 9600 8-N-1 |              | Configure  | Voice keyer                                              |
| СОМ10          | Network      | ~                | 9600 8-N-1 |              | Configure  | SoundMAX Digital Audio                                   |
| COM11          | Network      | ~                | 9600 8-N-1 |              | Configure  | Mute the microphone input<br>when the DVK is playing     |
| СОМ12          | Network      | ~                | 9600 8-N-1 |              | Configure  | Mute the microphone input<br>when the DVK is not playing |
| - Transceiver  | s            |                  |            |              |            |                                                          |
| Radio 1:       | C-7800       | 🔽 🗹 Do           | on't poll  | 🕑 Use CI-V 1 | [ransceive | Polling rate (ms): 🛛 Auto 🔽                              |
| Radio 2:       | C-7700       | 🔽 🗹 Do           | on't poll  | 🔽 Use CI-V 1 | fransceive | Polling rate (ms): 🛛 Auto 🛛 🗸                            |
|                |              |                  |            |              |            |                                                          |
|                |              | (                | OK         |              | ancel      |                                                          |

#### Utilisez la commande courte d'Installation

#### Configuration du Port Com

| COM1 properties   |        |                          |   |
|-------------------|--------|--------------------------|---|
| Port properties   |        | Options                  |   |
| Bits per seconds: | 9600 🔽 | DTR (pin 4): Always OFF  |   |
| Data bits:        | 8 💌    | RTS (pin 7): Always OFF  |   |
| Parity:           | None 🗸 | Active with: Both radios | 1 |
|                   |        | IC-7800 default settings |   |
| Stop bits:        | 1      | OK Cancel                |   |

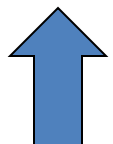

#### Configuration du port imprimante (LPT)

| LPT1 properties [Alt+H for help] [AX                                             |  |  |
|----------------------------------------------------------------------------------|--|--|
| Port address (hex): 3BC                                                          |  |  |
| 🔲 DVK (pin 3, 4, 5, 6)                                                           |  |  |
| 🦳 Extended DVK (pin 7 and 8)                                                     |  |  |
| 🔲 DVK/STOP (pin 2)                                                               |  |  |
| <ul> <li>Band data (pin 2, 7, 8, 9)</li> <li>Radio 1</li> <li>Radio 2</li> </ul> |  |  |
| 🔽 Active radio (pin 14)                                                          |  |  |
| <ul> <li>Stereo RX audio</li> <li>Pin 9</li> <li>Pin 5</li> </ul>                |  |  |
| 🔽 Headphones Control (pin 4)                                                     |  |  |
| 💌 CW and PTT (pin 17 and 16)                                                     |  |  |
| OK Cancel                                                                        |  |  |

## Configuration du cluster DX

- Exécutez Programme sépare wtDx Telnet (inclus) sur le même ordinateur que la PC de Win-Test :
  - En WT : options, cluster DX, WTdxTelnet local, recommencer/arrêter automatiquement
- Peut également exécuter sur les *autres* PC dans le réseau
- Exécuter uniquement *une* copie sur *un* PC en réseau
- Configurer la même adresse de diffusion & numéro de port comme Ethernet que en Win-Test
- Sélectionnez un nœud Cluster DX
- Avertissement seront montre dans tous les ordinateur en réseau

#### In wtDX telnet :

- Sélectionnez Options, propriétés de réseau de Win-Test
- Utilisez la même info de réseau de Win-Test

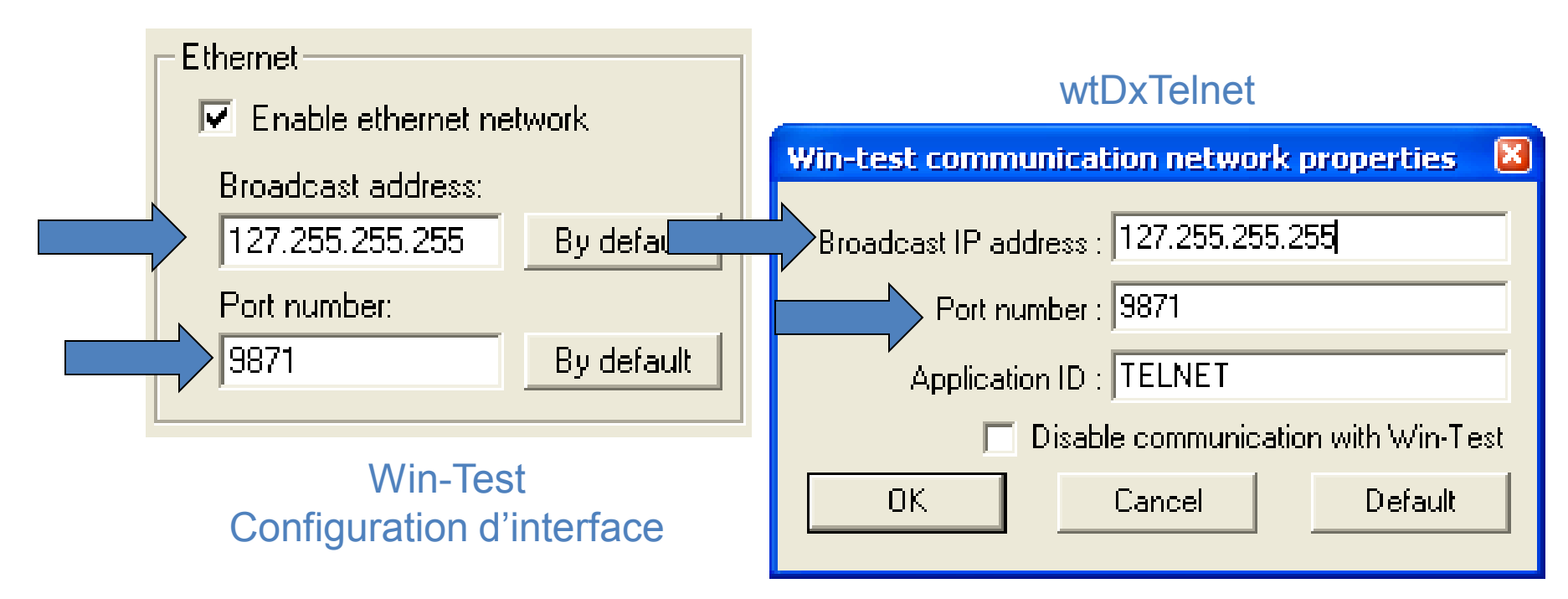

#### En wtDxTelnet:

• Sélectionnez Options, propriétés DXCluster

| D | xCluster setti    | ngs                  |        |
|---|-------------------|----------------------|--------|
|   | - DxCluster conne | ction properties     |        |
|   | Profile:          | K3LR 💌               |        |
|   | Profile name:     | K3LR                 |        |
|   | Hostname/IP:      | dx.k3lr.com          | Search |
|   | Port:             | 23                   |        |
|   | Login:            | n6tv                 |        |
|   | Password:         |                      |        |
|   |                   | No password required |        |
|   |                   |                      |        |

| General options<br>Commands to send when connecti                                   | on is established: |
|-------------------------------------------------------------------------------------|--------------------|
| sh/wwv/5<br>sh/dx/10                                                                |                    |
|                                                                                     |                    |
| <ul> <li>Autoconnect at startup</li> <li>Try to restore connection autor</li> </ul> | natically          |
| ОК                                                                                  | Cancel             |

#### Messages de CW/RTTY

| Standa    | ard CW | messages configuration [Alt+H for help] |                          |
|-----------|--------|-----------------------------------------|--------------------------|
| Messa     | ages ( | Options                                 |                          |
|           |        | Run Messages                            | Search & Pounce Messages |
|           | F1     | CQ \$MYCALL \$MYCALL                    | \$LOGGEDCALL DE \$MYCALL |
|           | F2     | \$RST^\$ZONE                            | \$RST\$ZONE              |
|           | F3     | TU                                      | TU \$MYCALL              |
|           | F4     | \$MYCALL                                | \$MYCALL                 |
|           | F5     | \$LOGGEDCALL                            | \$LOGGEDCALL             |
|           | F6     | CL?                                     | CL?                      |
|           | F7     | ?                                       | ?                        |
| INS       | ERT    | \$LOGGEDCALL \$QSOB4 \$GUESSEXCH \$F2   | R UR \$F2                |
| P         | PLUS   | \$CORRECT TU \$MYCALL \$CR \$REPEAT     | TU \$CR                  |
| OK Cancel |        |                                         |                          |

#### Commande de texte: MSGS (entrée)

#### Options de messages

| Standard CW messages configuration [Alt+H for help]                                                                                                    | ×                                                                                                    |
|----------------------------------------------------------------------------------------------------|----------------------------------------------------------------------------------------------------|
| Messages Options                                                                                                    |                                                                                                    |
| Macros<br>\$QSOB4 macro sends: QSO EE<br>Specific Settings<br>✓ Sprint Exchange Logic for the Ins Key Bien s<br>(Only applicable to the AP Sprint, the EU Sprint, the NA Sprint an | Run / Search and Pounce<br>Only use RUN messages (ignore S&P messages)<br>Soutenu concours NA Sprint<br>d the NCCC contests) |
| ОК                                                                                                    | Cancel                                                                                                    |

### Options de parameters de Keyer Voix

- DVK externe via LPT ou protocole de controle du microHAM
- DVK interne via la carte de son de Windows
- DVR del radio via des script de N6TV (voir le fichier Readme.txt à l'interieur de ces fichiers zip)
  - <u>http://bit.ly/wtscripts</u>
    - K3scripts.zip
    - FT1000scripts.zip
    - FT2000scripts.zip

#### Redéfinir touches du clavier

• Outils, redefinir les touches du clavier... or command court DEFINEKEYS

| edefine keyboard ke | ys [Alt+H for help]                          |            |
|---------------------|----------------------------------------------|------------|
| Redefined keys      | New keys<br>F1<br>INSERT<br>PLUS<br>F4<br>F7 | Add Delete |
|                     |                                              | οκ         |

#### Peut utilizer *quelqu'un* touche pour faire la fonction